#### English

## For users of OpenMG Jukebox and the Net MD

Be sure to read the following information before you operate OpenMG Jukebox and the Net MD

#### Information on user support

For information on user support, visit the following web site.

Net MD User support: http://www.sony.co.jp/en/Products/homeaudio/

If you install another application software that supports the Net MD after installing the supplied OpenMG Jukebox, the links to the above web site may be changed. In this case, enter the above address manually in the address field of your browser.

### Notes on installing OpenMG Jukebox

- Do not install OpenMG Jukebox in the folder other than "C:\Program Files\Sony\OpenMG Jukebox."
- When upgrading to OpenMG Jukebox Ver. 2.2 from an older version, the file-deletion confirmation dialog box may become hidden behind the installation window. Since the installation will not proceed until you confirm the file deletion, press Tab while holding down Alt to make the file-deletion dialog box visible.

# Notes on operating OpenMG Jukebox and the Net MD

- If the connected Net MD is not recognized by OpenMG Jukebox or shows no reaction to OpenMG Jukebox operations, disconnect the USB cable, and then reconnect it after about 5 seconds. If the problem persists, restart your computer.
- Do not connect more than one Net MD to your computer. Otherwise, normal operation of the Net MD is not assured.
- Do not use OpenMG Jukebox on a computer with multiple monitors.
- If any other USB device is connected to your computer, do not disconnect it while you are playing back Net MD or checking-in/out data from/to Net MD through OpenMG Jukebox, or while OpenMG Jukebox is launching. Doing so may cause irregular operation of your computer. Before disconnecting any other USB device, quit OpenMG Jukebox first. You can restart OpenMG jukebox after disconnecting the USB device.
- To play a WMA file, Windows Media Player 7.0 or higher is required. If you install OpenMG Jukebox on a computer that does not meet this condition, a message indicating no existence of the OpcWMA.dll file will appear. In this case, you can play a WMA file if you install Media Player 7.0 or higher after you have installed OpenMG Jukebox.
- When you check-out two or more songs at one time, be sure to select only the songs that are allowed to be checked-out.
- When you want to see the online help for both the OpenMG Jukebox and Net MD at the same time, open the online help for OpenMG Jukebox first.
- You may not be able to preview EMD contents in the Internet view of OpenMG Jukebox but it does not prevent purchasing the contents. In this case, use another browser tool such as Internet Explorer to preview them.
- Successive recording of short songs from a CD may result in songs that cannot be checked-out to be created. In this case, select one of such songs in the playlist view and play it. When the "Recovering Files" message window appears, click "Browse" to select the song, and then associate it with OpenMG Jukebox by selecting "Open" "Recover file." You can now check it out. Repeat the same procedure for the other songs.
- Successive recording or checking-out of short songs with "Hard disk & Net MD" selected for the destination may cause irregular operation of your computer. In this case, select "Hard disk" for the destination and try recording or checking-out again.
- If you uncheck the "Format" option in the tree-view item (that can be accessed by selecting "Tools" "Option..." – "Playlist"), you will not be able to select "All Songs" and "Keyword Search Results" to delete songs in the tree-view item. To work around this, leave the "Format" option checked or open another treeview item to delete the songs.
- MP3 files encoded with variable bit rates may not be imported properly.

#### Français

# Pour les utilisateurs de OpenMG Jukebox et Net MD

Lisez bien les informations suivantes avant d'opérer OpenMG Jukebox et Net MD.

# Informations sur le soutien aux utilisateurs

Consultez les sites web suivants pour les informations sur le soutien aux utilisateurs. Soutien aux utilisateurs Net MD: http://www.sony.co.jp/en/Products/homeaudio/ Si vous installez un autre logiciel d'application qui assiste Net MD après l'installation de OpenMG Jukebox fourni, les liaisons avec le site web ci-dessus peuvent être modifiées. Dans ce cas, entrez l'adresse ci-dessus manuellement dans la zone des adresses de votre navigateur.

# Remarques sur l'installation de OpenMG Jukebox

- N'installez pas OpenMG Jukebox dans un dossier autre que "C:\Program Files\Sony\OpenMG Jukebox".
- A la mise à niveau à OpenMG Jukebox Ver. 2.2 à partir d'une version plus ancienne, la boîte de dialogue de confirmation de suppression de fichier peut être cachée derrère la fenêtre d'installation. Comme l'installation ne se fera pas tant que la suppression du fichier ne sera pas confirmée, appuyez sur Tab en maintenant Alt pressé pour rendre visible la boîte de dialogue de confirmation de suppression de fichier.

#### Remarques sur le fonctionnement de OpenMG Jukebox et Net MD

- Si le Net MD raccordé n'est pas reconnu par OpenMG Jukebox ou ne réagit pas aux opérations de OpenMG Jukebox, déconnectez le câble USB, puis reconnectez-le après environ 5 secondes. Si le problème persiste, redémarrez votre ordinateur.
- Ne raccordez pas plus d'un Net MD à votre ordinateur. Sinon, le fonctionnement normal du Net MD ne sera pas assuré.
- N'utilisez pas OpenMG Jukebox sur un ordinateur avec plus d'un moniteur raccordé.
- Si un autre dispositif USB est raccordé à votre ordinateur, ne le déconnectez pas pendant la lecture de Net MD, Importation/Exportation de Net MD via OpenMG Jukebox, ou pendant le lancement de OpenMG Jukebox. Cela pourrait provoquer un fonctionnement anormal de votre ordinateur. Pour la déconnexion d'un dispositif USB, quittez d'abord OpenMG Jukebox. Vous pourrez redémarrer OpenMG Jukebox après déconnexion du dispositif USB.
- Windows Media Player 7.0 ou plus est requis pour lire un fichier WMA. Si vous installez OpenMG Jukebox sur un ordinateur qui ne satisfait pas cette condition, un message indiquant la non-existence du fichier OpcWMA.dll apparaîtra. Dans ce cas, vous pourrez lire le fichier WMA si vous installez Media Player 7.0 ou plus après l'installation de OpenMG Jukebox.
- Quand vous exportez deux morceaux ou plus en même temps, sélectionnez seulement des morceaux dont Exportation est autorisée.
- Quand vous souhaitez voir en même temps les aides en ligne pour OpenMG Jukebox et Net MD, ouvrez d'abord celle pour OpenMG Jukebox.
- Il sera peut-être impossible de prévisionner les matériaux EMD dans la vue Internet de OpenMG Jukebox, mais cela n'empêche pas leur achat. Dans ce cas, utilisez un autre outil navigateur par exemple Internet Explorer pour les prévisionner.
- L'enregistrement successif de morceaux courts à partir d'un CD peut engendrer la création de morceaux qui ne peuvent pas être exportés. Dans ce cas, sélectionnez un de ces morceaux dans la vue liste de diffusion et lisez-le. Quand la fenêtre de message "Restauration du contenu" apparaît, cliquez sur "Parcourir" pour sélectionner le morceau, puis associez-le avec OpenMG Jukebox en sélectionnant

"Ouvrir" – "Restaurer". Vous pouvez maintenant l'exporter. Répétez la même procédure pour les autres morceaux.

- Les enregistrements ou exportations successifs de morceaux courts avec "Disgue dur & Net MD" sélectionné comme destination peuvent provoquer un fonctionnement anormal de l'ordinateur. Dans ce cas, sélectionnez "Disque dur" comme destination et essayez d'enregistrer ou d'exporter à nouveau.
- Si vous désélectionnez l'option "Format" dans la rubrique de la vue arborescente (qui peut être accédée en sélectionnant "Outils" "Options" "List de diffusion"), vous ne pourrez pas sélectionner "Tous les morceaux" et "Résultats de la recherche par mot-clé" pour supprimer des morceaux dans la rubrique vue arborescence. Pour sortir de là, laissez l'option "Format" cochée ou ouvrez une autre rubrique de la vue arborescente pour les supprimer.
- Les fichiers MP3 cryptés à débit variable peuvent ne pas être importés correctement.

### Für die Benutzer von OpenMG Jukebox und dem Net MD

Machen Sie sich bitte vor Gebrauch von OpenMG Jukebox und dem Net MD mit den nachstehenden Informationen vertraut.

## Informationen über Anwenderunterstützung

Näheres über Anwenderunterstützung finden Sie auf der folgenden Website. Net MD-Anwenderunterstützung: http://www.sony.co.jp/en/Products/homeaudio/ Bei Installation anderer Anwendungssoftware für den Net MD, nachdem die mitgelieferte OpenMG Jukebox installiert worden ist, erfolgt u.U. eine Änderung der Links zu den obigen Websites. In solch einem Fall geben Sie die obigen Adressen von Hand in das Adressenfeld des Browser ein.

#### Hinweis zur Installation von OpenMG Jukebox

- Installieren Sie OpenMG Jukebox in keinen anderen Ordner als "C:\Program Files\Sony\OpenMG Jukebox".
- Bei einem Upgrade auf OpenMG Jukebox Ver. 2.2 von einer älteren Version wird die Dialogbox, mit der das Löschen der älteren Dateien bestätigt wird, vom Installationsfenster verdeckt. Halten Sie die Alt-Taste gedrückt und drücken Sie die Tab-Taste, um die Dialogbox sichtbar zu machen, denn ohne Ihre Bestätigung, dass die Dateien gelöscht werden sollen, kann der Installationsvorgang nicht fortgesetzt werden.

#### Hinweis zum Gebrauch von OpenMG Jukebox und dem Net MD

- Wird der angeschlossene Net MD nicht von OpenMG Jukebox erkannt oder erfolgt keine Reaktion auf den Bedienvorgang über OpenMG Jukebox, so trennen Sie das USB-Kabel ab und schließen es nach ca. 5 Sekunden wieder an. Bleibt das Problem trotzdem bestehen, so führen Sie einen Neustart des Rechners aus.
- Schließen Sie keinesfalls gleichzeitig mehrere Net MD am Rechner an. Andernfalls ist ein einwandfreier Betrieb dieses Net MD nicht sichergestellt.
- Auf einem Rechner mit mehreren angeschlossenen Monitoren darf OpenMG Jukebox nicht eingesetzt werden.
- Bei Anschluss einer anderen USB-Komponente an den Rechner darf diese während der Net MD-Wiedergabe oder beim Ein-/Auschecken von Daten vom/zum Net MD über OpenMG Jukebox bzw. Starten von OpenMG Jukebox keinesfalls abgetrennt werden. Andernfalls ist u.U. eine Fehlfunktion des Rechners möglich. Vor dem Abtrennen einer anderen USB-Komponente schließen Sie bitte OpenMG Jukebox. Nach Abtrennen der USB-Komponente können sie dann einen Neustart von OpenMG Jukebox vornehmen.
- Zum Abspielen von WMA-Dateien ist Windows Media Player 7.0 oder eine spätere Programmversion erforderlich. Bei Installation von OpenMG Jukebox auf einem Rechner, der diese Bedingung nicht erfüllt, erscheint eine Meldung zur Anzeige, dass die Datei OpcWMA.dll fehlt. In solch einem Fall können Sie Media Player 7.0 oder eine spätere Version installieren, um auch mit OpenMG Jukebox die WMA-Datei abspielen zu können.
- Bei gleichzeitigem Auschecken von zwei oder mehr Titeln dürfen nur solche Titel gewählt werden, die sich auch Auschecken lassen.
- Wenn Sie gleichzeitig beide Online-Hilfen für OpenMG Jukebox und Net MD einsehen wollen, so öffnen Sie zunächst die Online-Hilfe für OpenMG Jukebox.
- Bei der Internet-Ansicht von OpenMG Jukebox ist u.U. eine Seitenansicht des EMD-Inhalts nicht möglich. Greifen Sie in solch einem Fall zur Seitenansicht auf einen anderen Browser wie z.B. Internet Explorer zurück.
- Beim Überspielen vieler kurzer Titel nacheinander von CD entstehen u.U. Titel, die sich nicht auschecken lassen. In solch einem Fall wählen Sie einen entsprechenden Titel im Titelverzeichnis und spielen ihn ab. Sobald die Meldung "Inhalt weiderherstellen" erscheint, klicken Sie zunächst zur Titelwahl auf "Durchschen" und sorgen dann für die Verknüpfung mit OpenMG Jukebox durch die Wahl von "öffnen" "wiederherstellen". Daraufhin lässt sich der Titel auschecken. Wiederholen Sie dasselbe Verfahren bei anderen Titeln.
- Das Überspielen oder Auschecken von kurzen Titeln hintereinander mit der Zielwahl "Festplatte und Net MD" kann zu einer Fehlfunktion des Rechners führen. Wählen Sie in solch einem Fall "Festplatte" als Ziel und versuchen Sie erneut das Überspielen oder Auschecken.
- Wird die Wahl der Option "Format" im Listenfeldposten annulliert, die über "Extras" "Optionen" "Wiedergabeliste" zugänglich ist, so ist die Wahl von "Alle songs" und "Ergebnisse der Suche nach Schlüsselwörtern" zum Löschen der Titel im Listenfeld nicht möglich. Um dieses Problem zu vermeiden, lassen Sie zum Löschen die Option "Format" markiert oder öffnen einen anderen Listenfeldposten.
- Mit variablen Bitraten codierte MP3-Dateien lassen sich u.U. nicht einwandfrei importieren.

#### Español

### Para los usuarios del OpenMG Jukebox y el Net MD

Asegúrese de leer la siguiente información antes de hacer funcionar OpenMG Jukebox y el Net MD

## Información sobre el apoyo a los usuarios

Para información acerca del apoyo a los usuarios, visite el siguiente sitio de Internet. Apoyo a los usuarios del Net MD: http://www.sony.co.jp/en/Products/homeaudio/ Si instala otro software de aplicación que acepte el Net MD después de instalar el OpenMG Jukebox suministrado, los enlaces al sitio de Internet de arriba puede cambiar. En este caso, entre la dirección manualmente en el campo de dirección de su lector.

## Notas sobre la instalación del OpenMG Jukebox

No instale el OpenMG Jukebox en otra carpeta que no sea "C:\Program Files\Sony\OpenMG Jukebox".
Cuando se actualiza el OpenMG Jukebox Ver. 2.2 de una versión más vieja, el cuadro de diálogo de confirmación de borrado de archivo puede quedar oculto detrás de la ventana de instalación. Como la instalación no continúa hasta que confirme el borrado de archivo, pulse la ficha mientras mantiene presionado Alt para que pueda verse el cuadro de diálogo de borrado de archivo.

#### Notas sobre el funcionamiento del OpenMG Jukebox y el Net MD

- Si el OpenMG Jukebox no reconoce el Net MD conectado o no muestra ninguna reacción cuando se haga funcionar el OpenMG Jukebox, desconecte el cable USB y vuelva a conectarlo después de unos 5 segundos. Si el problema continúa, vuelva a iniciar su ordenador.
- No conecte más de un Net MD en su ordenador. De lo contrario no se asegura un funcionamiento normal del Net MD.
- No utilice el OpenMG Jukebox en un ordenador con más de un monitor conectado.
- Si se conecta cualquier otro equipo USB a su ordenador, no lo desconecte mientras está reproduciendo Net MD o entrando/saliendo datos del/en el Net MD a través de OpenMG Jukebox o cuando active el OpenMG Jukebox. Esto puede provocar un mal funcionamiento del ordenador. Antes de desconectar cualquier otro equipo USB, salga una vez del OpenMG Jukebox o, mientras desconecte cualquier otro equipo USB, salga primero del OpenMG Jukebox. Puede volver a iniciar OpenMG Jukebox después de desconectar el equipo USB.
- Para reproducir un archivo WMA, es necesario tener un Windows Media Player 7.0 o más alto. Si instala OpenMG Jukebox en un ordenador que no cumpla con esta condición, aparecerá un mensaje que indica la no existencia del archivo OpcWMA.dII. En este caso, puede reproducir para reproducir el archivo WMA incluso si se ha instalado el Media Player 7.0 o más alto OpenMG Jukebox.
- Cuando salen dos o más canciones a la vez, asegúrese de seleccionar sólo las canciones que se permiten salir.
- Cuando desea ver la Ayuda tanto para OpenMG Jukebox como para Net MD al mismo tiempo, abra primero la Ayuda en línea para OpenMG Jukebox.
- Puede no ser posible ver previamente el contenido de EMD en la vista de Internet del OpenMG Jukebox pero esto no evita la compra del contenido. En este caso, utilice otra herramienta de lector como Internet Explorer para su vista preliminar.
- Sucesivas grabaciones de canciones cortas de un disco compacto puede resultar en la creación de canciones que no pueden salir. En este caso seleccione una de estas canciones en la vista de la lista de reproducción para su reproducción. Cuando aparece la ventana de mensaje "Recovering Files", pulse sobre "Browse" para seleccionar la canción y asóciela con el OpenMG Jukebox seleccionando "Open" – "Recover file". Ahora puede salirlo. Repita el mismo procedimiento para las otras canciones.
- Sucesivas grabaciones o salidas de canciones cortas, cuando de ha seleccionado "Hard disk & Net MD" para el destino puede producir un funcionamiento irregular de su ordenador. En este caso, seleccione "Hard disk" para el destino y trate de grabar o haga salir nuevamente.
- Si se elimina la tilde de la opción "Format" en el ítem de vista de árbol (que puede accederse con la selección "Tools" "Option…" "Playlist"), no podrá seleccionar "All Songs" y "Keyword Search Results" para borrar canciones en el ítem de vista de árbol. Para trabajar con esto, deje la tilde en la opción "Format" o abra otro ítem de vista de árbol para borrar las canciones.
- Los archivos MP3 codificados con velocidades de bit variables pueden no importarse correctamente.